# 【緊急連絡伝言サービス】メール作成手順

## 【メール作成】

- ※メール送信までの準備事項
- ・設定画面にて必要事項の設定を行ってください。
- 1. ユーザー登録:管理者及び発信者の登録をする。
- 2. 連絡グループ登録:組織の状況により、受信者のグループ分けと名称を決定し登録する。
- 3. 役職区分登録:組織の状況により、受信者に役職等の名称を付け登録する。
- 4. 発生区分登録:緊急連絡発信する伝言名称(メール受取側の「件名」にあたりますを状況単位の名称を決定し登録する。 例:

システム障害発生

- 災害発生
- 地震発生
- 社内連絡
- 5. 状況区分登録:発生区分の状況をさらに細分化し簡潔に伝達できる名称にする。
- 発生区分ごとに、状況を詳細に登録することができます。 6. 指示区分登録:発生区分ごとに、指示を行うことができますので、簡潔に指示できる名称にする。
- 7.回答区分登録:全ての発生状況について回答内容は同じものとなりますので、送信指示側で分かりやすい名称にする。
- ・7. までの項目が登録完了しましたら、Web設定にて携帯端末でメールが受けられる状況にシステム環境の登録をする。

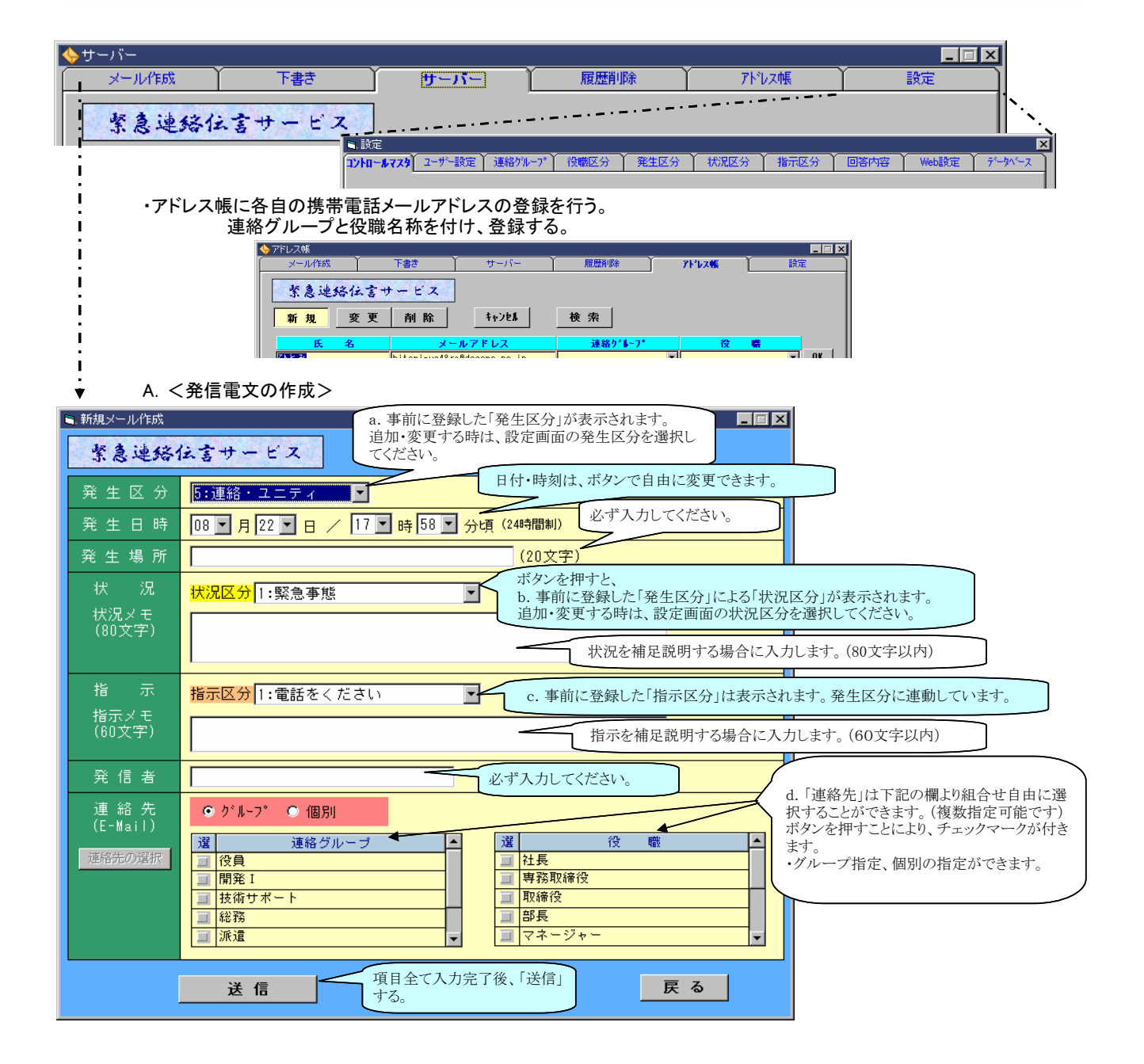

| a. 事前に登録した「発生区分」が表示されます。<br>追加・変更する時は、設定画面の発生区分を選択してください。                      |                        |                                                                      |  |  |  |  |
|--------------------------------------------------------------------------------|------------------------|----------------------------------------------------------------------|--|--|--|--|
|                                                                                | ·新規メール作成<br>緊急連路化      | え書サービス                                                               |  |  |  |  |
|                                                                                | 発生区分<br>発生日時<br>発生場所   | 5:連絡・ユニティ<br>1:災害連絡<br>2:地震発生<br>3:ジステム障害発生<br>4:回線障害発生<br>5:連絡・ユニティ |  |  |  |  |
| ボタンを押すと、<br>b. 事前に登録した「発生区分」による「状況区分」が表示されます。<br>追加・変更する時は、設定画面の状況区分を選択してください。 |                        |                                                                      |  |  |  |  |
|                                                                                | ■新規×-ル作成<br>緊急連絡住言サービス |                                                                      |  |  |  |  |
|                                                                                | 発 生 区 分<br>発 生 日 時     | 5:連絡・ユニティ     ▼       08 ▼ 月 22 ▼ 日 / 17 ▼ 時 58 ▼ 分頃                 |  |  |  |  |
|                                                                                | 発生場所<br>状況             | 状況区分     1:緊急事態                                                      |  |  |  |  |
|                                                                                | 状況メモ<br>(80文字)         | 2:集合<br>3:出動<br>4:連絡                                                 |  |  |  |  |

Z

c. 事前に登録した「指示区分」は表示されます。発生区分に連動しています。

| 指示             | <mark>指示区分</mark> 1:電話をください    ▼ |
|----------------|----------------------------------|
| 指示メモ<br>(60文字) | 1:電話をください<br>2:電話をしてくださ          |
| (00大子)         | 3:用件を伝えます                        |
| 発信者            | 5:通知連絡                           |

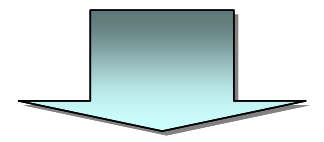

| 新規メール作成           |                                             |  |  |  |  |
|-------------------|---------------------------------------------|--|--|--|--|
| 緊急連絡              | 住言サービス                                      |  |  |  |  |
| 発生区分              | 5:連絡・ユニティ ■                                 |  |  |  |  |
| 発生日時              | 08 ▼月22 ▼日 / 17 ▼時 58 ▼ 分頃(24時間制)           |  |  |  |  |
| 発 生 場 所           | (20文字)                                      |  |  |  |  |
| 状况                | 状況区分 1:緊急事態                                 |  |  |  |  |
| 状況メモ<br>(80文字)    |                                             |  |  |  |  |
| 指示                |                                             |  |  |  |  |
| 指示メモ<br>(60文字)    |                                             |  |  |  |  |
| 発 信 者             |                                             |  |  |  |  |
| 連 絡 先<br>(E-Mail) | ◎ グルーフ* ◎ 個別                                |  |  |  |  |
| 連絡先の選択            |                                             |  |  |  |  |
|                   | ※複数のメールアドレスを入力するときは、セミコロン(;)で区切って入力ししてください。 |  |  |  |  |
|                   |                                             |  |  |  |  |
|                   | 送信の戻る                                       |  |  |  |  |

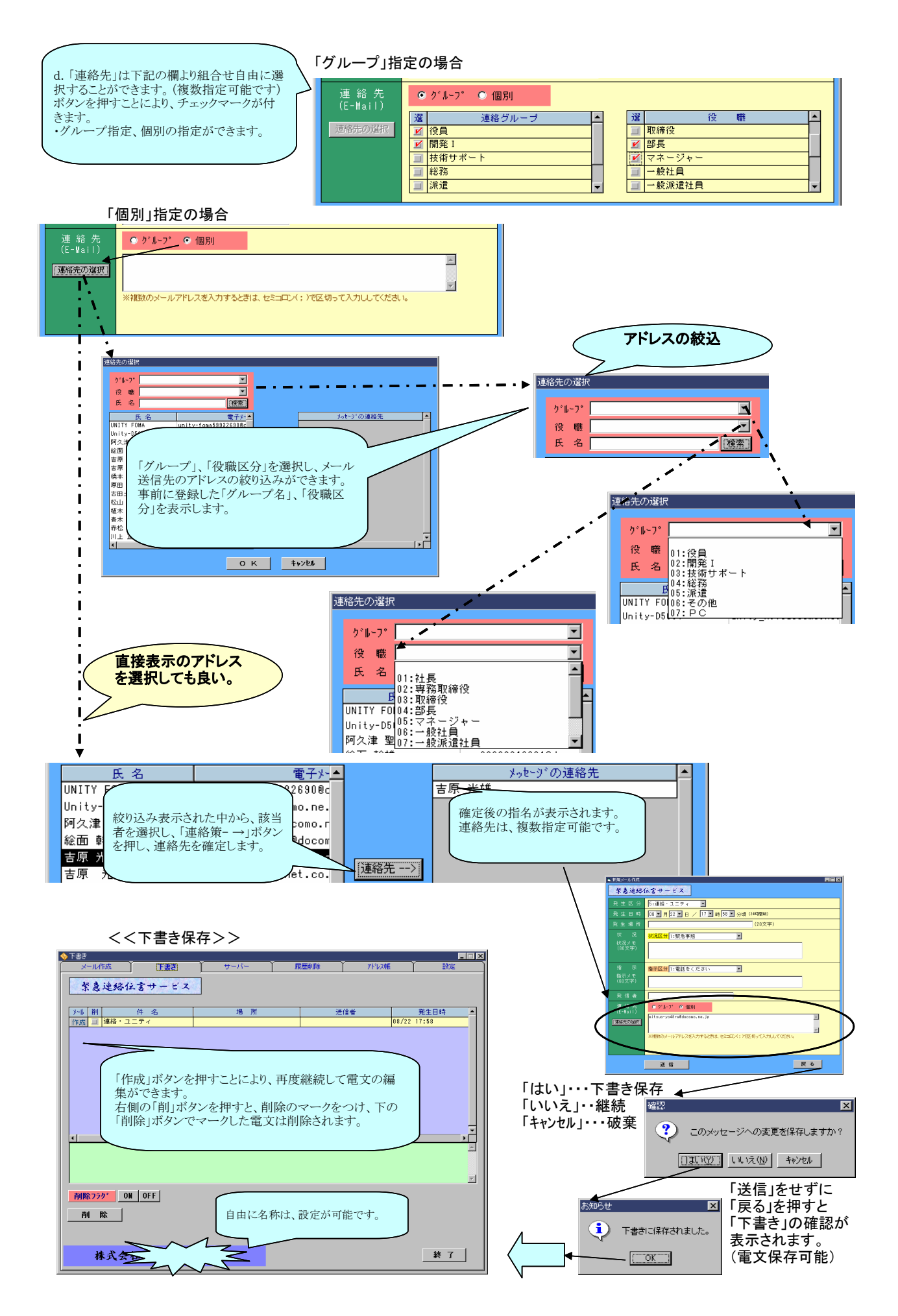

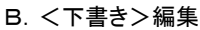

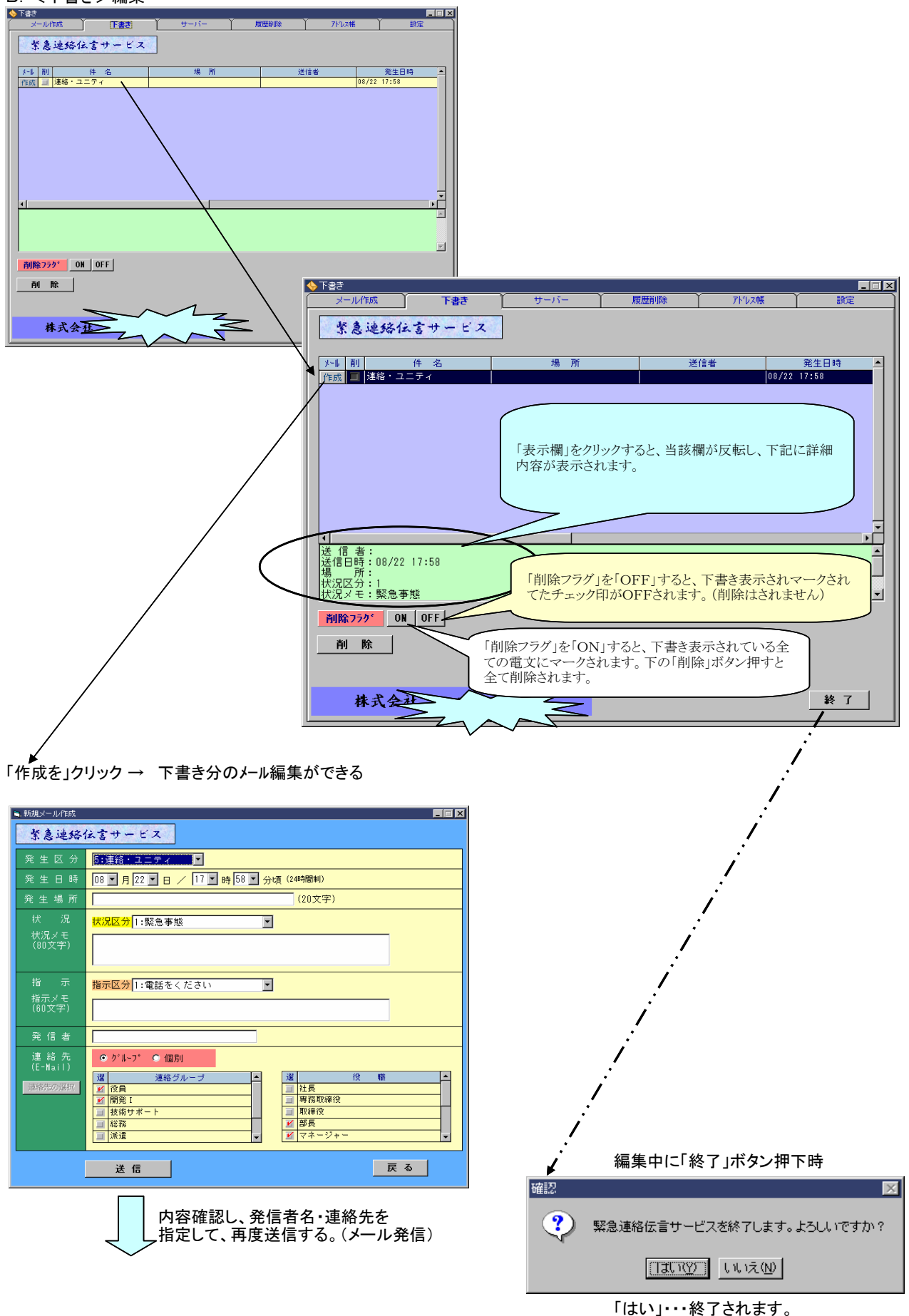

「いいえ」・・処理継続されます。

#### 【アドレス帳】

連絡先の携帯電話メールアドレスを、「連絡グループ」・「役職区分」を付け登録します。 変更が発生した場合にも、下記の画面にてメンテナンスを実施します。

| 🔶 アドレス帳                               |                               |                   |                        |          |
|---------------------------------------|-------------------------------|-------------------|------------------------|----------|
| メール作成 下                               | 書き サーバー                       | 履歴削除              | アト・レス帳                 | 設定       |
| 緊急連絡伝言サー                              | - E Z                         |                   |                        |          |
| 新規変更                                  | 削除 キャンセル                      | 検索                | (A. )                  | (B.)     |
| 氏名                                    | メールアドレス                       | 連絡グルーブ            | 2 役 🖷                  |          |
| 5 4                                   |                               | 20000000000       | ▼                      |          |
| 絵面 幹州                                 | X=IUFELL                      | 理格グループ            | 01:社長                  |          |
| 開また西日にア                               | 古台に改得  た「古                    |                   | 01:社長                  |          |
| ■ 基本項目にし                              | 、 事則に 豆 球しに 理                 |                   | 02:専務取締役               |          |
| 直 クルーフ名」・                             | 「役職名」に基つさ、                    | 彩 <mark>II</mark> | 05:マネージャー              |          |
| 📲 務にあったグノ                             | レープに各自のメール                    |                   | 05:マネージャー<br>05:マネージャー |          |
| ★ ドレスを登録し                             | ます。                           |                   | 05:マネージャー              |          |
| <u>37</u>                             |                               | 1                 | 05:マネージャー              |          |
| ◎ 「連絡グルーコ                             | プタロ・「役職名」け 妾                  | f i I             | 06:一般社員                |          |
|                                       | 如ー「リットギックフィー                  |                   | 06:一般社員                |          |
| 2 現・変更时に1                             | 即度「リヘトホツクヘ」ル・                 |                   | 06:一般紅貝                |          |
| 間甲選択かで                                | さます。                          | サポート              | 05:マネージャー              |          |
| 赤                                     |                               | サポート              | 06:一般社員                |          |
| 🛛 🛱 メールアドレス                           | 帳に登録することによ                    | サポート              | 06:一般社員                |          |
| 💾 り、メール発信                             | 時に「グループ」別」                    | 行役                | 04:部長                  |          |
|                                       | 今わせて それぞれに                    |                   | 09:その他<br>05:マネージャー    |          |
|                                       | コイノビ し、しんししんしに<br>ナステレができます ま |                   | 00.94 24               |          |
| - ノールを光信                              | りることがてきまり。ま                   |                   |                        |          |
| た、個人毎の1                               | 選択指定もでさます。                    |                   |                        | 終了       |
|                                       |                               |                   |                        |          |
|                                       |                               |                   |                        |          |
| i i i i i i i i i i i i i i i i i i i | <「連絡先」の選                      | 択が簡単にでる           | きる>                    |          |
| 連絡先                                   | ● グルーフ゜ ● 個別                  |                   |                        |          |
| (E-mail)                              | 選連絡グループ                       | ▲<br>             | 役職                     | <b>_</b> |
| 連絡先の選折                                | 2 役員                          | <u></u> 社長        | n (*** 6/L             |          |
|                                       | ■ 開発Ⅰ ■ 技術サポート                |                   | (1991)2<br>)           |          |
|                                       | 1 総務                          | 10.4815           |                        |          |
|                                       | ] 派遣                          |                   | ジャー                    | -        |

- 「新規」・・・ボタン押下で 下の項目氏名・メールアドレス・連絡グループ・ 役職名を登録します。
- 「変更」・・・アドレスの一覧の該当箇所をダブルクリック すると、上の表示項欄にセットされます。 それぞれの内容を変更し「OK」ボタンを押して ください、変更されます。
- 「削除」・・・アドレスの一覧の該当箇所をダブルクリック すると、上の表示項欄にセットされます。 「OK」ボタンを押してください、削除されます。
- 「キャンセル」・・・「新規」・「変更」時、 下の項目氏名・メールアドレス・連絡グループ・ 役職名等を入力誤った場合に表示されている 項目がすべてキャンセル(空白になる)されます。
  - 「検索」・・・下の項目氏名・メールアドレス・連絡グルー プ・役職名のいずれかの項目に入力(1文字で もOK)し、「検索」ボタンを押すとアドレス一覧 から入力項目と一致したものがあればすべて 表示されます。

→ 絞り込みした一覧から該当者を選択(クリッ ク)し変更ができます。

「キャンセル」を押すと、氏名欄の表示は消えます が、絞り込んだ一覧のまま表示されていますの で、全て表示する場合は、再度「検索」ボタン を押してください。

く連絡グループ名表示>

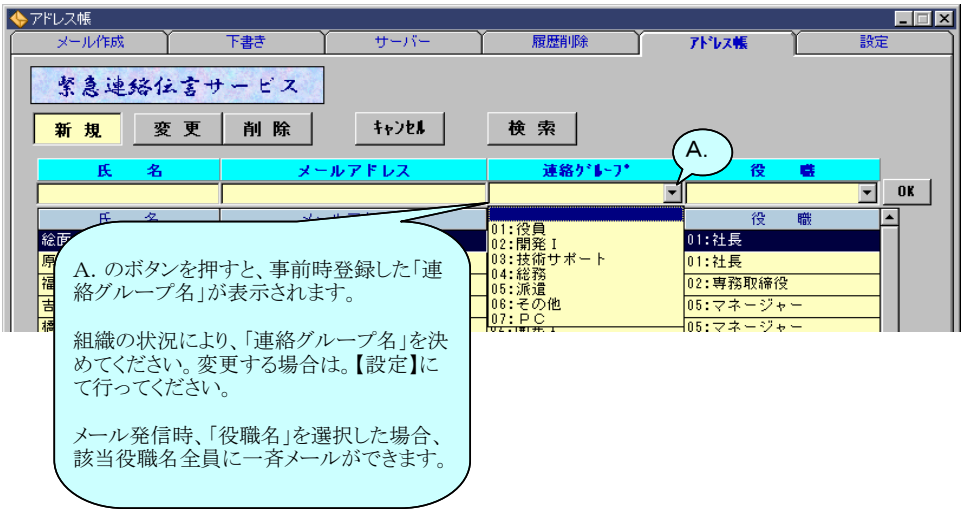

<役職名表示>

| ┝アドレス帳        |                  |                    |                |         |                                      |          |
|---------------|------------------|--------------------|----------------|---------|--------------------------------------|----------|
| メール作          | <u>б</u> х       | 下書き                | サーバー           | 履歴削除    | アトレス帳                                | 設定       |
| 緊急:           | 电络位言             | サービス               |                |         |                                      |          |
| 新規            | 変更               | 削除                 | \$+)2 <b>1</b> | 検索      |                                      | B.       |
| E             | 名                | *-                 | -ルアドレス         | 連絡ゲルーフ・ | 役                                    |          |
|               |                  |                    |                |         |                                      | ▼ OK     |
| Æ             | 名                | ×-                 | -ルアドレス         | 連絡グループ  | 01:社長                                | <u> </u> |
| 総面            |                  |                    |                |         |                                      |          |
| a<br>和<br>【設知 | の状況によ<br>を】にて行っ  | り、「役職名」を<br>てください。 | 決めてください。変見     | 更する場合は。 | 06: - 般社員<br>06: - 般社員<br>07: - 般派遣社 |          |
| ,×            | レ発信時、「<br>レができます | 役職名」を選抜<br>-。      | 尺した場合、該当役耶     | 戦名全員に一斉 |                                      |          |

### 「緊急連絡伝言サービス」において、電文送信時のエラー対応

・初めてのメールを送信する場合に、下記の「送信エラー」が発生する場合があります。

| 依頼中   | 市の回ら<br>です。             | 5° 10# n.25 - 0 | メール送信中                                                                              | <u></u>                                          | (m)##7//11.0010             |                                 |
|-------|-------------------------|-----------------|-------------------------------------------------------------------------------------|--------------------------------------------------|-----------------------------|---------------------------------|
| 送信エラー | -                       |                 |                                                                                     |                                                  |                             |                                 |
| ⚠     | 1∋-55<br>Mail= <b>%</b> | 3 5.7.1 🗬       | <b>in dia anti-1920 anti-19</b><br><b>Muli-2220 anti-1</b> 0 a.jp                   | ae.jp Relay op                                   | peration rejected to        |                                 |
|       |                         |                 | <u>OK</u>                                                                           |                                                  |                             |                                 |
| 0000  | PHL                     |                 |                                                                                     |                                                  |                             |                                 |
|       |                         |                 |                                                                                     |                                                  |                             |                                 |
|       | ž                       | 送信エラー           |                                                                                     |                                                  |                             | ×                               |
|       |                         | ⚠               | エラー553 5.7.1 <b>(1) (1) (1)</b><br>Mail= <b>(1) (1) (1) (1) (1) (1) (1) (1) (1)</b> | <b>kosti COLinguy</b><br><b>Renativity</b> ne.jp | <b>ide</b> .ne.jp Relay ope | ration rejected to <b>and b</b> |
|       |                         |                 |                                                                                     | OK.                                              |                             |                                 |

・対応・・・『サーバ送受信履歴確認』画面の「受信」ボタンを押し、一旦メールの受信操作を行ってください。

#### (参考)

SMTPサーバ ···プロバイダが提供する電子メール用のコンピュータ(サーバ)のことです。POPサーバは受信用のコンピュータです。 メールサーバにメールを送るときや、メールサーバ同士でメールをやりとりするときに使われます。

POPサーバ ・・・プロバイダが提供する電子メール用のコンピュータ(サーバ)のことです。SMTPサーバは送信用のコンピュータです。 メールを受信するサーバで、受信したメールをそれぞれのユーザー毎に分けて保存しています。

### メールが送信される仕組み

ユーザーがメールを送信すると、まずSMTPサーバが受け取ります。 SMTPサーバーは、受け取ったメールの情報を送信先のPOPサーバーに送って、間違いがないか確かめます。 送信先が正しければ、送信先のPOPサーバへメール本文を送ります。 メールを受け取ったPOPサーバは、ユーザーのメールボックスにメールを保管しておきます。

# メールが受信される仕組み

ユーザーがメールソフトの受信ボタンを押すと、メール受信の要求がPOPサーバに送られます。 POPサーバーはメールが届いているかどうか確認し、新しいメールが届いていたら、メールボックスに溜まっているメールを ユーザーのパソコンに送ります。 これでユーザーにメールが届き、パソコンでメールを見ることができます。